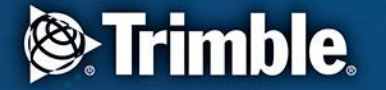

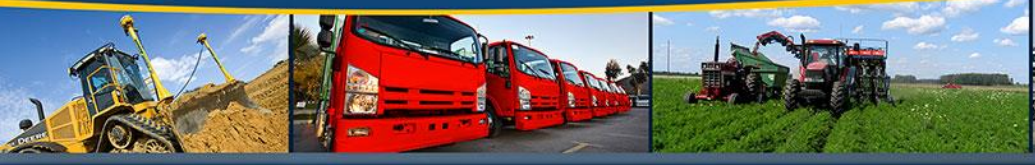

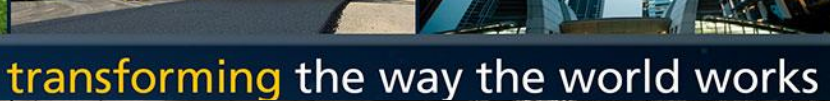

Trimble Access Sync og TCC Thor Ivar Nygård, Norgeodesi AS

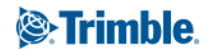

Dataflyt og muligheter med TCC

# Tre forskjellige måter å overføre data mellom felt og kontor !

- Bruk TCC (Trimble Connected Community) direkte
- Bruk TBC (Trimble Business Centre ) direkte
- Bruk TCC Explorer (jobb i Windows utforsker miljøet, som du allerede kjenner)

### **Bruk TCC Direkte**

- Første valg er å bruke TCC direkte.
- Gå til: <u>https://www.myconnectedsite.com</u>
- Gi inn:
  - Bruker ID
  - Organisasjon
  - Passord

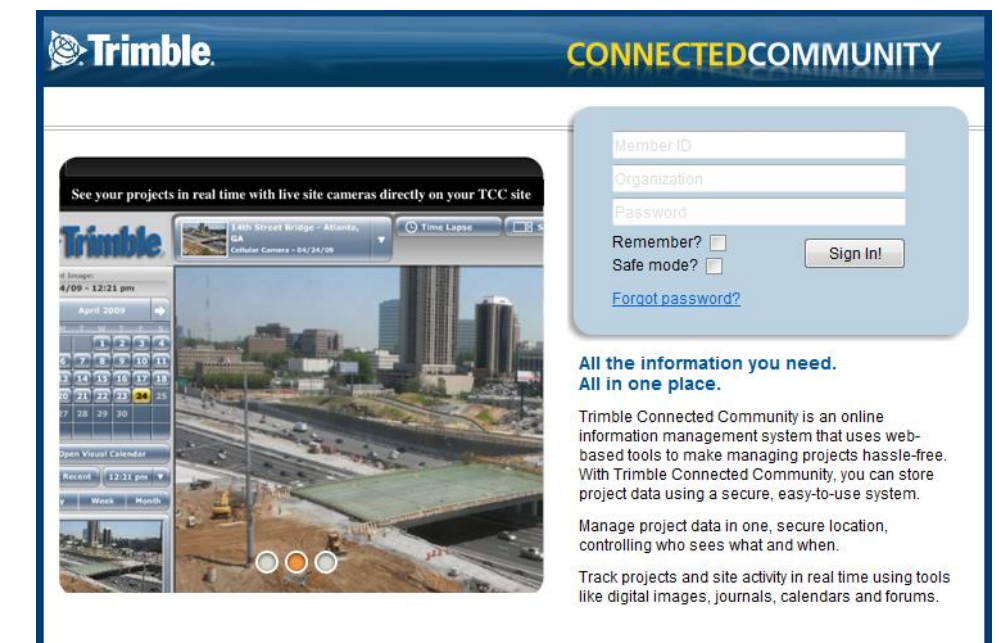

Trimble

### **TCC Direkte**

![](_page_3_Picture_1.jpeg)

Trimble.

Naviger til 'file page', og finn brukeren og måleboka du vil sende data til

### TCC Direkte – i felt

### Gå til Trimble ACCESS hovedmeny, og trykk på 'bruker informasjon'

![](_page_4_Picture_2.jpeg)

### Tast inn bruker, passord o.l og press "Next"

| Login Mode: Organization: |
|---------------------------|
| Offline surveysaleseu     |
| Username:                 |
| ted 🔻 Delete              |
| Password:                 |
|                           |
| Remember Password         |
|                           |
|                           |
| Cancel Next +             |

| 🛞 Login 🛛 🔍 ? 🗆 🔊         |
|---------------------------|
| Login Mode: Organization: |
| Online  v surveysaleseu   |
| Username:                 |
| ted 🔹 Delete              |
| Password:                 |
| *****                     |
| Remember Password         |
|                           |
| Cancel Next               |

#### ..og når du er ferdig, velger du hvilken 'site' du vil bruke

| Select Site                                                                             |
|-----------------------------------------------------------------------------------------|
| Choose the Trimble Connected Community site containing the projects to be synchronised. |
| UK 🔹                                                                                    |
| ☑ I agree to the TCC terms of use.<br>See www.myconnectedsite.com                       |
| Cancel 🖌 🗲 Back   Next 🔶                                                                |

#### Innloggingen startes

| 🔊 Login Progress 🛛 💽 🖓 🖓            |
|-------------------------------------|
| Logged in OK                        |
| Container eiter link velanere vurik |
| Getting site list, please wait.     |
|                                     |
|                                     |
|                                     |
|                                     |
|                                     |
| Cancel 🖌 🔶 Back Next 🔶              |

### Avslutt innloggingen ved å klikke på "Finish"

Trimble

![](_page_4_Picture_11.jpeg)

### **TCC Direkte**

#### Tilbake i hovedmenyen, trykker du på "Sync" knappen

![](_page_5_Picture_2.jpeg)

#### Bruker

#### Synkroniseringen starter

![](_page_5_Picture_5.jpeg)

'Site'n du kobler deg opp mot

Trimble.

### **Bruk TBC**

Den andre muligheten er å bruke TBC direkte.

#### Start TBC

| Trimble Business Center              |                                                                                                    |                                                                                                    |   |
|--------------------------------------|----------------------------------------------------------------------------------------------------|----------------------------------------------------------------------------------------------------|---|
| File Edit View Project Select Poin   | nt Line Surface Corridor Image Survey Reports To                                                                                                    | ols TCC Window Help                                                                                                    |   |
| 🗅 🏕 🖬 🕘 🕒 🏦 🗛 🗛 🗛                    |                                                                                                    | - 🔽 📴 🕼 🕲 P 🕨 🕨 🏄 🖓 🕴 👄 🕹 🙆 🧥                                                                                                    |   |
| 'ㅋ ┍   X   앱   9. <i>@</i> 🖸 / i 표 i | 5 裴 B) 储 🖷 🔏 🕱 🗄 🔚 🖂 🖉 🗐 🔗 🖓                                                                                                    | 值 ⊕ ⇔ ジ 鱻 卻目 <b>Δ Δ Δ ڴ ڴ</b>                                                                                                    |   |
| 1251 ** 1 ** H * I                   |                                                                                                    |                                                                                                    |   |
| ♥ View Filter Manager ₽ ¥            | Start Page                                                                                                    |                                                                                                    | × |
| 🗈 🗹 🗙 🖧 😂 😪 🖤                        |                                                                                                    |                                                                                                    | * |
| Ţ                                    | Welcome to Trimble Busin                                                                                                    | ess Center                                                                                                    |   |
|                                      |                                                                                                    |                                                                                                    |   |
|                                      | <ul> <li>Start a new project<br/>Import and process new survey data.</li> <li>Open an existing project<br/>Add data or make changes to an existing<br/>project.</li> <li>Open a project stored on TCC<br/>Work with a project stored on the Trimble<br/>Connected<br/>Community (TCC) Web site.</li> <li>Open Trimble Access Services<br/>Access a variety of Web services that can<br/>help you<br/>work smarter.</li> </ul> | <ul> <li>View the tutorials<br/>Learn Trimble Business Center the<br/>"hands-on" way.</li> <li>View the Read Me file<br/>Read "last minute" release information.</li> <li>View the Release Notes<br/>Learn what's new in this release of<br/>Trimble Business<br/>Center.</li> <li>View the online Help<br/>Also, press F1 at any time to get the help<br/>you need<br/>when working with the software.</li> </ul> |   |

Trimble.

### **Bruk TBC**

![](_page_7_Picture_1.jpeg)

Trimble.

Fra 'Trimble ACCESS Services', velger du riktig 'site' Aktivelgsan Fstee pload

![](_page_8_Picture_0.jpeg)

#### **Bruk 'TCC Explorer'**

- Den tredje muligheten kan være å bruke TCC utforsker
- TCC utforsker lar deg 'speile' den valgte mappen på TCC til din PC/Server
- Så i stedet for å logge inn på TCC eller TBC hver gang du vil laste opp data, kan du simpelthen jobbe på PC'n. Hver endring i pc-mappen blir så 'speilet' til TCC (og hver endring i felt, blir speilet inn til pc'n via TCC)

### **Bruk TCC Explorer**

#### Høyreklikk på mappen, og du vil få opp en TCC Explorer meny

Strimble.

| ame         |      |                                                                                                    | Date modified            | Туре   |                                   | Size          |  |
|-------------|------|----------------------------------------------------------------------------------------------------|--------------------------|--------|-----------------------------------|---------------|--|
| Download    | Data | 1                                                                                                    | 05/01/2011 13:49         | File f | older                             |               |  |
| 📙 Upload Da | 5    | Open<br>Open in new window<br>Scan with Sophos Anti-Viru                                                                                 | 5                        | e f    | older                             |               |  |
|             |      | Share with<br>Add to archive<br>Add to "Download Data.ran<br>Compress and email<br>Compress to "Download Da<br>Restore previous versions | r"<br>ata.rar" and email | ŀ      |                                   |               |  |
|             | 3    | Include in library<br>TCC Explorer                                                                                                    |                          | •      | Sync folder to<br>TCC to Local of | TCC filespace |  |
|             |      | Cut<br>Copy                                                                                                    |                          | Ī      |                                   |               |  |
|             |      | Create shortcut<br>Delete<br>Rename                                                                                                    |                          |        |                                   |               |  |
|             |      | Properties                                                                                                    |                          |        |                                   |               |  |

![](_page_10_Picture_0.jpeg)

## Trimble Access Services

![](_page_11_Picture_0.jpeg)

to newer versions

#### **TBC Services - tjenester**

- Lag TCC Sites
- Oversikt over Trimble Access enheter
- Send filer til Felt
- Konvertér jobbfiler til nyere versjoner

| Trimble Access Servi               | es                                                                                          |      |
|------------------------------------|---------------------------------------------------------------------------------------------|------|
| n Joyce<br>imble AccessSync Demo 🔹 | Welcome to Trimble Access Services                                                          |      |
|                                    | The following Trimble Access Services are currently available to you.                       |      |
| Site creation Registered devices   | Registered devices Manage your Trimble Access devices                                       |      |
| File upload File conversion        | File upload<br>Send files to the field via Trimble AccessSync                               |      |
|                                    | File conversion<br>Convert older Trimble Access and Trimble Survey Controller Job (.job) fi | iles |

### Skap nye 'Site's

#### **Trimble Access Services**

![](_page_12_Picture_2.jpeg)

#### Enter project parameters Ŧ This will create a new site to store your Trimble Access project data on. Only sites created with this tool will be available on your field controller. Title: New TCC Site Shortname: New-TCC-Site Description:

A new Trimble Acces Sync site to move data to and from Trimble Accsess Sync devices

> Back Next

Trimble.

Trimble, Trimble Access Site Creation © 2010 Version 1.0.3.0

![](_page_13_Picture_0.jpeg)

### **Registrerte enheter**

Ŧ

Trimble Access Services

#### Ken Joyce Trimble AccessSync Demo Site creation File upload

| Controller Information                                                                                                    |                                                                                                    |                                                                                                    | Search serial number:                                                                                             |                                                                                                    |                                                                                                    |  |
|----------------------------------------------------------------------------------------------------|----------------------------------------------------------------------------------------------------|----------------------------------------------------------------------------------------------------|----------------------------------------------------------------------------------------------------|----------------------------------------------------------------------------------------------------|----------------------------------------------------------------------------------------------------|--|
|                                                                                                    |                                                                                                    |                                                                                                    | Sort by: Expiration Date                                                                                          |                                                                                                    | Expiration Date                                                                                                 |  |
|                                                                                                    |                                                                                                    |                                                                                                    |                                                                                                    | Filter: (                                                                                                | Show All                                                                                                    |  |
| Controller List by Serial Number:                                                                                                    |                                                                                                    |                                                                                                    |                                                                                                    |                                                                                                    |                                                                                                    |  |
| 🔺 ဲ Trimble Survey Sales - AM                                                                                                    |                                                                                                    |                                                                                                    |                                                                                                    | Upd                                                                                                    | ate Available                                                                                                   |  |
| SS31C04080                                                                                                    |                                                                                                    |                                                                                                    |                                                                                                    | Lice                                                                                                    | nse Expiring in 30 da                                                                                           |  |
| SS21A12520                                                                                                    |                                                                                                    |                                                                                                    |                                                                                                    | Lice                                                                                                    | rise Expired                                                                                                    |  |
| 🔺 🧳 SS24A15731                                                                                                    |                                                                                                    |                                                                                                    |                                                                                                    |                                                                                                    |                                                                                                    |  |
| Last Login: Friday, Septe                                                                                                    | mber 03, 2010                                                                                              | 9:59:18 PM                                                                                                    |                                                                                                    |                                                                                                    |                                                                                                    |  |
| Member ID: Chad McEadd                                                                                                    | len                                                                                                    |                                                                                                    |                                                                                                    |                                                                                                    |                                                                                                    |  |
| Member 151 Chad Merada                                                                                                    |                                                                                                    |                                                                                                    |                                                                                                    |                                                                                                    |                                                                                                    |  |
| Project: Trimble Acces                                                                                                    | ssSync Demo                                                                                                |                                                                                                    |                                                                                                    |                                                                                                    |                                                                                                    |  |
| Project: Trimble Acces                                                                                                    | ssSync Demo                                                                                                |                                                                                                    |                                                                                                    |                                                                                                    |                                                                                                    |  |
| Project: Trimble Acces                                                                                                    | ssSync Demo<br>License Type                                                                                | Activation Date                                                                                                    | Expiration Date                                                                                                   | Installed Ve                                                                                             | rsion Latest Version                                                                                            |  |
| Project: Trimble Acces                                                                                                    | ssSync Demo<br>License Type<br>Timed                                                                       | Activation Date<br>6/28/2010                                                                                          | Expiration Date 7/3/2011                                                                                          | Installed Ver<br>1.26.093                                                                                | rsion Latest Version<br>1.26.093                                                                                |  |
| Project: Trimble Acces  Application Name  AccessSync v1.0  Construction Instruments                                                                                                    | License Type<br>Timed                                                                                      | Activation Date<br>6/28/2010<br>6/28/2010                                                                             | Expiration Date<br>7/3/2011<br>7/3/2011                                                                           | Installed Ve<br>1.26.093<br>N/A                                                                          | rsion Latest Version<br>1.26.093<br>N/A                                                                         |  |
| Project: Trimble Access           Applications           Application Name           AccessSync v1.0           Construction Instruments           General Survey v1.0                                    | SSSync Demo<br>License Type<br>Timed<br>Timed<br>Full                                                      | Activation Date<br>6/28/2010<br>6/28/2010<br>7/1/2010                                                                 | Expiration Date<br>7/3/2011<br>7/3/2011<br>Perpetual                                                              | Installed Ve<br>1.26.093<br>N/A<br>1.20.070                                                              | rsion Latest Version<br>1.26.093<br>N/A<br>1.31.001                                                             |  |
| Project: Trimble Acces  Applications  Application Name  AccessSync v1.0  Construction Instruments General Survey v1.0  GNSS Forecast v1.0                                                               | SSSync Demo<br>License Type<br>Timed<br>Timed<br>Full<br>Timed                                             | Activation Date<br>6/28/2010<br>6/28/2010<br>7/1/2010<br>6/28/2010                                                    | Expiration Date<br>7/3/2011<br>7/3/2011<br>Perpetual<br>7/3/2011                                                  | Installed Ver<br>1.26.093<br>N/A<br>1.20.070<br>1.11.093                                                 | rsion Latest Version<br>1.26.093<br>N/A<br>1.31.001<br>1.11.093                                                 |  |
| Project: Trimble Access<br>Project: Trimble Access<br>Application Name<br>AccessSync v1.0<br>Construction Instruments<br>General Survey v1.0<br>GNSS Forecast v1.0<br>Mines v1.0                        | SSSync Demo<br>License Type<br>Timed<br>Timed<br>Full<br>Timed<br>Timed                                    | Activation Date<br>6/28/2010<br>6/28/2010<br>7/1/2010<br>6/28/2010<br>6/28/2010                                       | Expiration Date<br>7/3/2011<br>7/3/2011<br>Perpetual<br>7/3/2011<br>7/3/2011                                      | Installed Ver<br>1.26.093<br>N/A<br>1.20.070<br>1.11.093<br>1.30.079                                     | rsion Latest Version<br>1.26.093<br>N/A<br>1.31.001<br>1.11.093<br>1.31.001                                     |  |
| Project: Trimble Access<br>Application Name<br>AccessSync v1.0<br>Construction Instruments<br>General Survey v1.0<br>GNSS Forecast v1.0<br>Mines v1.0<br>Monitoring v1.0                                | SSSync Demo<br>License Type<br>Timed<br>Timed<br>Full<br>Timed<br>Timed<br>Timed                           | Activation Date<br>6/28/2010<br>6/28/2010<br>7/1/2010<br>6/28/2010<br>6/28/2010<br>6/28/2010                          | Expiration Date<br>7/3/2011<br>7/3/2011<br>Perpetual<br>7/3/2011<br>7/3/2011<br>7/3/2011                          | Installed Ver<br>1.26.093<br>N/A<br>1.20.070<br>1.11.093<br>1.30.079<br>1.10.076                         | rsion Latest Version<br>1.26.093<br>N/A<br>1.31.001<br>1.11.093<br>1.31.001<br>1.10.076                         |  |
| Project: Trimble Access  Application Name AccessSync v1.0 Construction Instruments General Survey v1.0 GNSS Forecast v1.0 Mines v1.0 Monitoring v1.0 Roads v1.0                                         | SSSync Demo<br>License Type<br>Timed<br>Timed<br>Full<br>Timed<br>Timed<br>Timed<br>Timed                  | Activation Date<br>6/28/2010<br>6/28/2010<br>7/1/2010<br>6/28/2010<br>6/28/2010<br>6/28/2010<br>6/28/2010             | Expiration Date<br>7/3/2011<br>7/3/2011<br>Perpetual<br>7/3/2011<br>7/3/2011<br>7/3/2011<br>7/3/2011              | Installed Ver<br>1.26.093<br>N/A<br>1.20.070<br>1.11.093<br>1.30.079<br>1.10.076<br>1.30.079             | rsion Latest Version<br>1.26.093<br>N/A<br>1.31.001<br>1.11.093<br>1.31.001<br>1.10.076<br>1.31.001             |  |
| Project: Trimble Access<br>Application Name<br>AccessSync v1.0<br>Construction Instruments<br>General Survey v1.0<br>GNSS Forecast v1.0<br>Mines v1.0<br>Monitoring v1.0<br>Roads v1.0<br>Settings v1.0 | SSSync Demo<br>License Type<br>Timed<br>Timed<br>Full<br>Timed<br>Timed<br>Timed<br>Timed<br>Timed<br>Full | Activation Date<br>6/28/2010<br>6/28/2010<br>7/1/2010<br>6/28/2010<br>6/28/2010<br>6/28/2010<br>6/28/2010<br>7/1/2010 | Expiration Date<br>7/3/2011<br>7/3/2011<br>Perpetual<br>7/3/2011<br>7/3/2011<br>7/3/2011<br>7/3/2011<br>Perpetual | Installed Ver<br>1.26.093<br>N/A<br>1.20.070<br>1.11.093<br>1.30.079<br>1.10.076<br>1.30.079<br>1.20.070 | rsion Latest Version<br>1.26.093<br>N/A<br>1.31.001<br>1.11.093<br>1.31.001<br>1.31.001<br>1.31.001<br>1.31.001 |  |

#### Trimble.

#### Last opp filer

| Trimble AccessSync Demo  | •    | Select Files t                                                | o Send                                               |                                 |                 |
|--------------------------|------|---------------------------------------------------------------|------------------------------------------------------|---------------------------------|-----------------|
|                          |      | Select the files to<br>Community site.<br>and sent to the fie | upload to your Trin<br>These files will be p<br>eld. | nble Connecte<br>vicked up by A | ed<br>AccessSyr |
| Site creation Pegiste    |      | File names:                                                   |                                                      |                                 |                 |
| device                   | es   | 108westmint.job                                               |                                                      |                                 |                 |
|                          |      |                                                               |                                                      |                                 |                 |
|                          |      |                                                               |                                                      |                                 |                 |
|                          |      |                                                               |                                                      |                                 |                 |
| File upload File convers | sion |                                                               | Select Files                                         | Remove                          | Next            |
|                          | _    |                                                               |                                                      |                                 |                 |
|                          |      |                                                               |                                                      |                                 |                 |
|                          |      |                                                               |                                                      |                                 |                 |
|                          |      |                                                               |                                                      |                                 |                 |
|                          |      |                                                               |                                                      |                                 |                 |
|                          |      |                                                               |                                                      |                                 |                 |
|                          |      |                                                               |                                                      |                                 |                 |
|                          |      |                                                               |                                                      |                                 |                 |
|                          |      |                                                               |                                                      |                                 |                 |
|                          |      |                                                               |                                                      |                                 |                 |
|                          |      |                                                               |                                                      |                                 |                 |
|                          |      |                                                               |                                                      |                                 |                 |

| 108westmint.job |              |        |      |
|-----------------|--------------|--------|------|
|                 |              |        |      |
|                 |              |        |      |
|                 | Select Files | Remove | Next |

#### Select AccessSync Users

Select the AccessSync users you want to send the files to in the field.

User names:

| All Users   |      |      |
|-------------|------|------|
| 📃 Ken Joyce |      |      |
|             |      |      |
|             |      |      |
|             |      |      |
|             | <br> | <br> |

Previous Next

#### **Konvertér filer**

| Trimble Access Serv                                                                                                    | vices                                                                                                    |                                                                                                    |
|----------------------------------------------------------------------------------------------------|----------------------------------------------------------------------------------------------------|----------------------------------------------------------------------------------------------------|
| Ken Joyce         GIS in the Rockies 2009         Site creation         Registered devices         File upload         File upload | Select Files to Convert<br>When selecting multiple files, each file will be checked to<br>determine the version to convert from.<br>File names:<br>108westmint.job<br>Select files Remove Next<br>Converting from Trimble Survey Controller v12.00 | Converting Trimble Survey Con                                                                                                    |
|                                                                                                    | Trimble, File Conversion © 2010 Version 1.1.0.6                                                                                                    | Please select the version that you would like<br>files to.<br>Trimble Survey Controller v12.10<br>Trimble Survey Controller v12.20<br>Trimble Survey Controller v12.22<br>Trimble Survey Controller v12.40<br>Trimble Survey Controller v12.43<br>Trimble Survey Controller v12.45<br>Trimble Survey Controller v12.46<br>Trimble Survey Controller v12.46<br>Trimble Access General Survey v1.00<br>Trimble Access General Survey v1.20<br>Trimble Access General Survey v1.30 |
|                                                                                                    |                                                                                                    |                                                                                                    |

#### troller v12.00 Files

e to convert the

Next ious

Trimble.

![](_page_16_Picture_0.jpeg)

### Spørsmål?